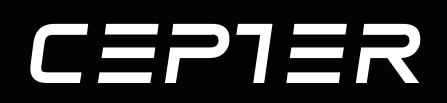

# **USER MANUAL**

# CEPTER TAB NEXA 10.1" Tablet

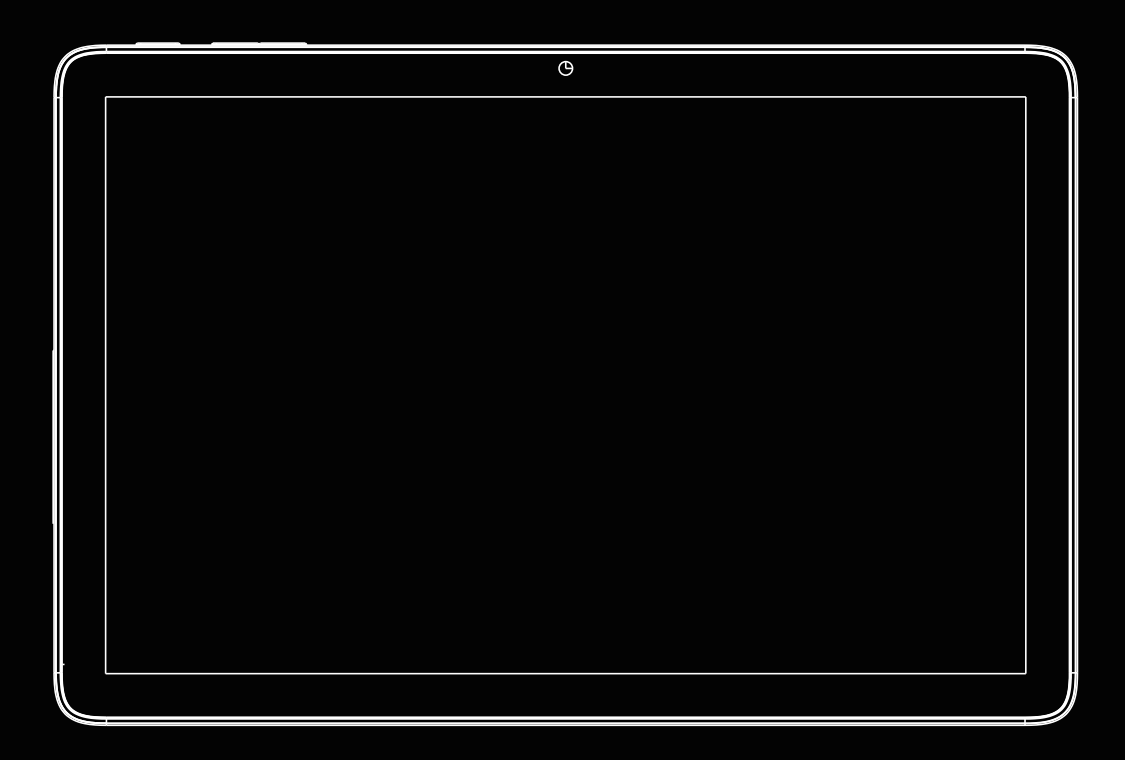

**CTABNEXA10** 

www.ceptertech.com

| Instruction Manual – English page | 2-5   |
|-----------------------------------|-------|
| Bruksanvisning – Norsk sida       | 6-9   |
| Käyttöopas - Suomi sivu           | 10-14 |
| Brugervejledning – Dansk side     | 15-18 |
| Bruksanvisning – Svenska side     | 19-22 |

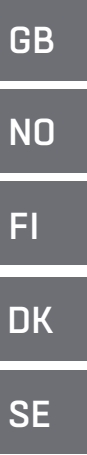

#### 1. Get Started

• Read this guide carefully before using your device.

• All pictures and illustrations in this document are for your reference only. The actual product may vary.

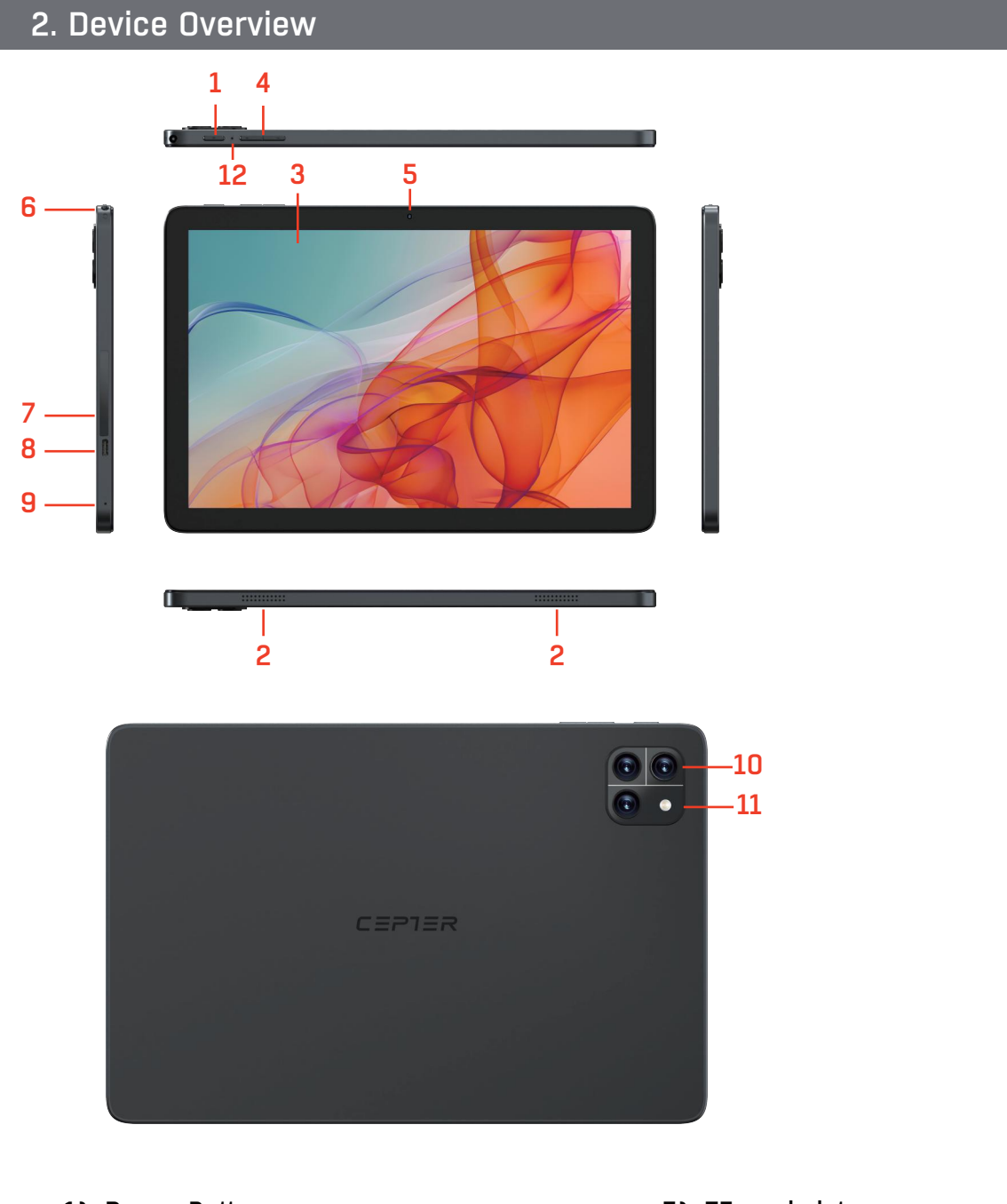

- 1) Power Button
- 2) Speaker
- 3) Display with touch panel
- 4) Volume +/- key
- 5) Front camera
- 6) Audio port

- 7) TF card slot
- 8) Type-C port
- 9) Microphone
- 10) Rear camera
- 11) Flash light
- 12) Reset

# 3. Preparing Your Device

#### 3.1 Install cards

Install the cards as shown in the figure.

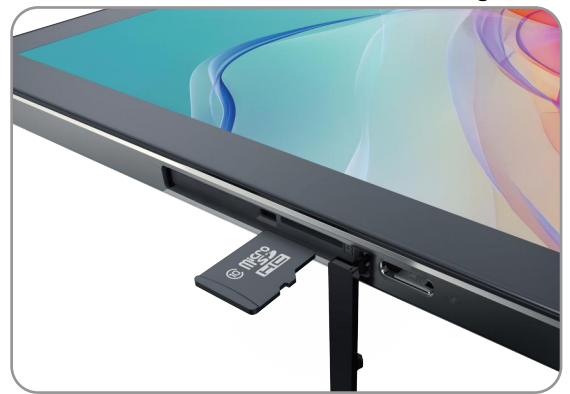

• Power off the device before inserting or removing a card.

#### 3.2 Charging your device

Connect your device to a power outlet using the USB cable and power adapter.

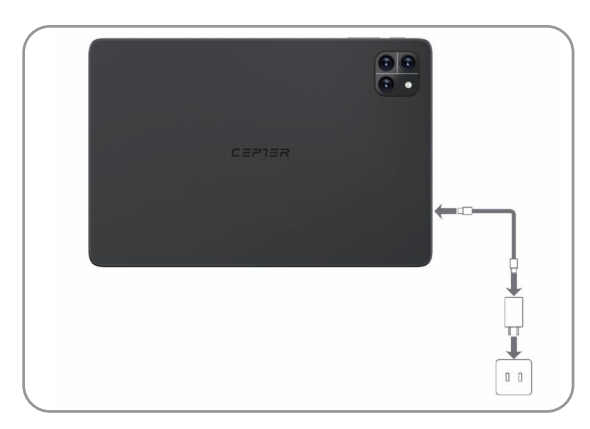

#### 3.3 Turning on

Press and hold the Power button until the Cepter logo appears.

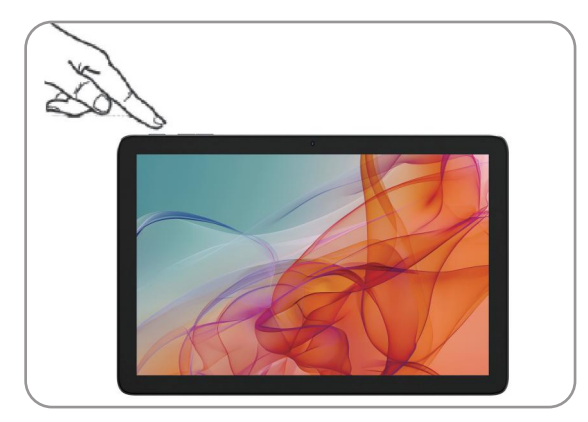

# 4. Quick guide

4.1 Pack Contents

1) Tablet × 1PC

3) Tablet Plastic Stand × 1PC

2) Type-C USB Cable × 1PC4) Quick Start Guide × 1PC

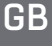

4.2 Specifications

 1) ROM 64GB, RAM 4GB
 2) UNISOC T606

 3) 5.0MP rear-facing camera
 4) 2.0MP front-facing camera

 5) 10.1" IPS 800\*1280, G+G
 6) Wireless 802.11 b/g/n/ac, BT5.0

- 4.3 Turning on the Tablet for the first time
- A. Press the on/off switch for approximately 5 seconds. The Tablet will start up and the setup assistant will appear on the screen.
- B. Follow the setup assistant instructions to set up your Tablet. Your Tablet will be configured once you complete the setup assistant. This may take a few minutes. Do not switch off the Tablet during this period!
- C. Set up a password.

 $\rightarrow$  Each time you turn on the Tablet after setting it up, the lock screen will appear during start up. To unlock the screen, drag the lock screen upwards from bottom to top with your fingertip and insert your password.

4.4 The Applications menu

The Applications menu contains all the important functions of your Tablet. Here you can find all

the applications and widgets installed on your Tablet.

#### 4.5 Activating WiFi and opening the browser

- A. Open the Settings.
- B. In the Settings, tap "Network and Internet"  $\rightarrow$  "Wi-Fi".
- C. Use the tip of your finger to move the slider for WiFi (in the upper right corner of the screen) from left to right.
- ightarrow The Tablet searches for all available wireless networks nearby and then displays them as a list.
- D. Tap the network that you wish to connect to.
- E. Enter the network key (password) if necessary.
- F. Tap "Connect".

The Tablet connects to the selected network.

 $\rightarrow$  The browser is an app located in the Applications.

Tap the icon to open the browser. To enter an Internet address (URL), tap the search bar.

Downloading and installing apps via Google Play™

You must be connected to the Internet to be able to download apps. You also need a Google™ account.

#### 4.6 Reset

If the Tablet "freezes" and no longer responds, you can press the "power on/off" button for 5 seconds to restart the device.

If the Tablet still does not respond, then a factory reset is necessary. Press the RESET button with a suitable item (e.g., paper clip) to reset the device.

#### 5. Switching off the Tablet

#### 5.1 Standby

Briefly press the on/off switch on the device to activate standby mode. Press it again quickly to take the Tablet out of standby mode.

#### 5.2 Shutting down

A. Press the on/off switch for approximately 2 seconds. A selection window appears.

B. Tap "Power off" in the selection window. The Tablet shuts down and turns off.

#### 5.3 Saving energy

Deactivate the WiFi function when it is not in use.

Reduce the display brightness under "Display"  $\rightarrow$  "Brightness level" in the settings. Activate standby mode or turn off the Tablet completely if you are not using it. Google, Android, Google Play, Google Chrome, and other marks are trademarks of Google LLC.

#### 6. Help and More

To get more information and download the User Guide, go to power.no.

Power International AS, PO Box 523, 1471 Lørenskog, Norway

Power Norge: https://www.power.no/kundeservice/ T: 21 00 40 00

Expert Danmark: https://www.expert.dk/kundeservice/ T: 70 70 17 07

Power Danmark: https://www.power.dk/kundeservice/ T: 70 33 80 80

Punkt 1 Danmark: https://www.punkt1.dk/kundeservice/ T: 70 70 17 07

Power Finland: https://www.power.fi/tuki/asiakaspalvelu/ T: 0305 0305

Power Sverige: https://www.power.se/kundservice/ T: 08 517 66 000

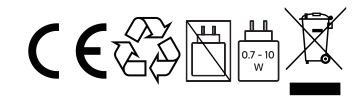

# 1. Begynn

• Les denne veiledningen nøye før du bruker enheten.

• Alle bilder og illustrasjoner i dette dokumentet er kun for din referanse. Det faktiske produktet kan variere.

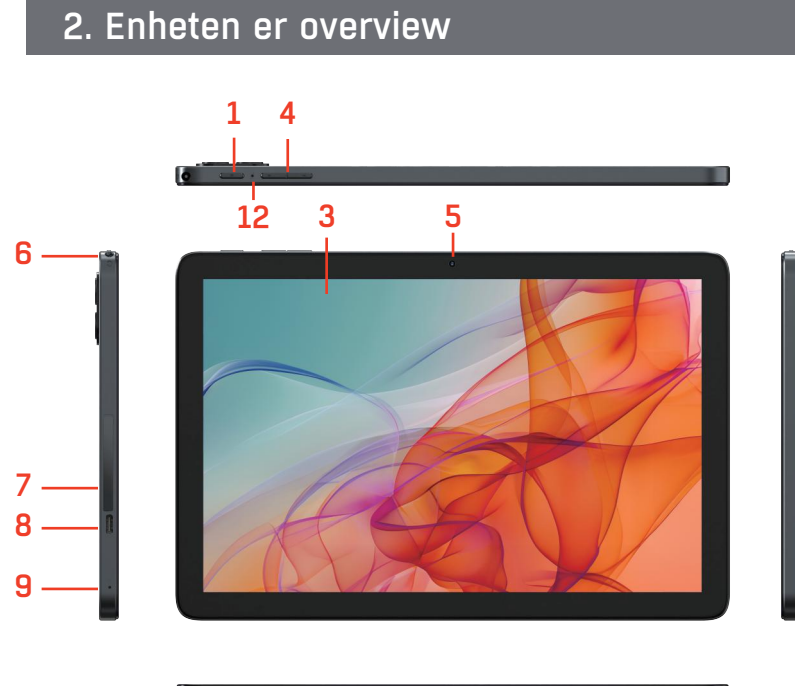

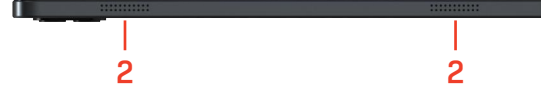

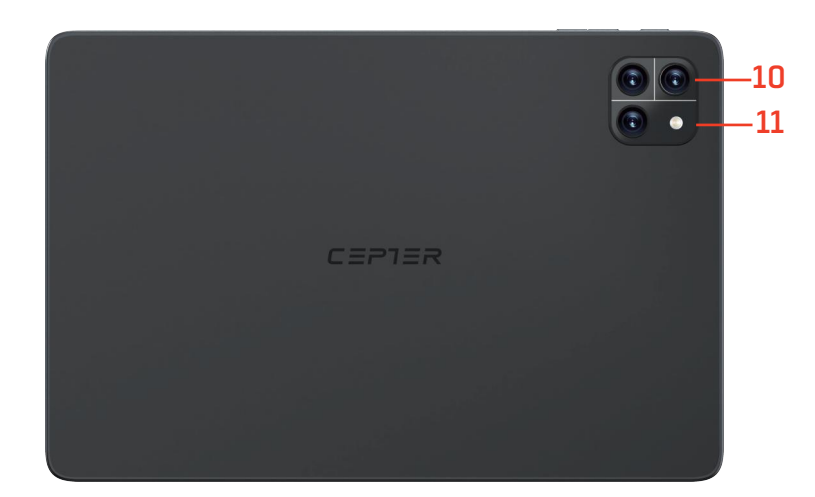

- 1) Strømknapp
- 2) Høyttaler
- 3) Skjerm med berøringspanel
- 4) Lydstyrke +/- knapp
- 5) Frontkamera
- 6) Lydport

- 7) TF-kortspor
- 8) Type-C port
- 9) Mikrofon
- 10) Bakre kamera
- 11) Blinker
- 12) Tilbakestill

# 3. Klargjøre enheten din

#### 3.1 Installere kort

Instinstaller kortene som vist på figuren.

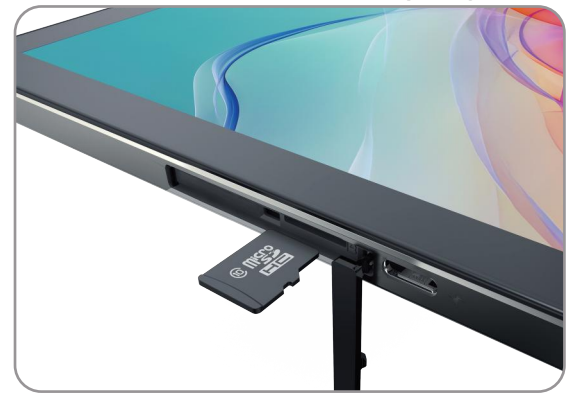

• Slå av enheten før du setter inn eller tar ut et kort.

#### 3.2 Lader enheten din

Koble enheten din til en strømkontakt ved hjelp av USB-kabelen og strømadapteren.

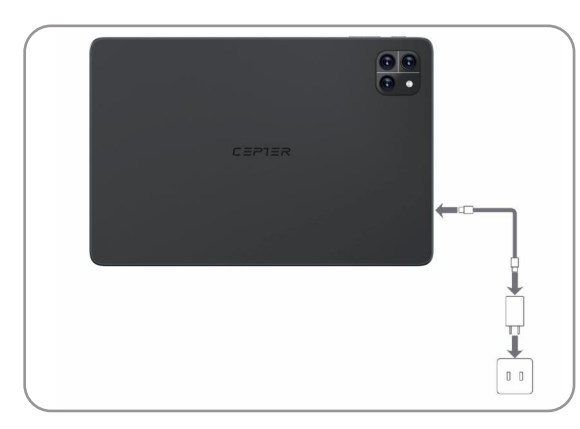

#### 3.3 Skru på

Trykk og hold inne strømknappen til Cepter-logoen vises.

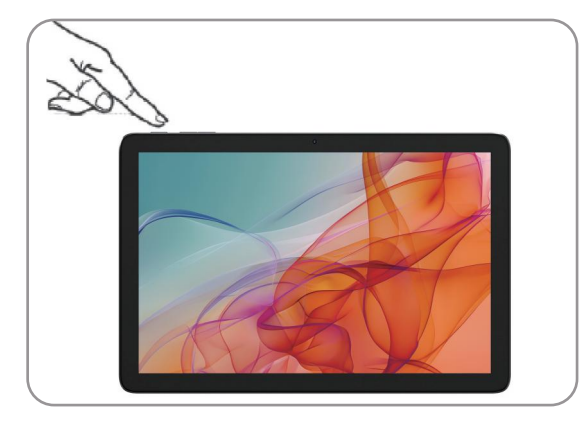

# 4. Hurtigguide

4.1 Innhold i esken

- 1) Tablet × 1stk
- 3) Plaststativ for tablet × 1stk

2) Type-C USB-kabel × 1stk4) Hurtigstartguide × 1stk

- 4.2 Spesifikasjoner
- 1) ROM 64GB, RAM 4GB 2) UNISOC T606
- 3) 5.0MP bakkamera 4) 2.0MP frontkamera
- 5) 10.1" IPS-skjerm 800×1280, G+G 6) Trådløs 802.11 b/g/n/ac, BT5.0
- 4.3 Slå på tabletten for første gang
- A. Hold av/på-knappen inne i omtrent 5 sekunder. Tabletten vil starte opp, og oppsettsveilederen vil vises på skjermen.
- B. Følg instruksjonene i oppsettsveilederen for å sette opp tabletten. Tabletten vil være konfigurert når du har fullført oppsettsveilederen. Dette kan ta noen minutter. Ikke slå av tabletten i denne perioden!
- C. Sett opp et passord.

→ Hver gang du slår på tabletten etter oppsett, vil låseskjermen vises under oppstart. For å låse opp skjermen, dra låseskjermen oppover fra bunn til topp med fingertuppen og skriv inn passordet.

#### 4.4 Applikasjonsmenyen

Applikasjonsmenyen inneholder alle de viktige funksjonene på tabletten din. Her finner du alle applikasjonene og widgetene som er installert på tabletten.

- 4.5 Aktivere WiFi og åpne nettleseren
- A. Åpne Innstillinger.
- B. I Innstillinger, trykk på "Nettverk og internett"  $\rightarrow$  "Wi-Fi".
- C. Bruk fingertuppen til å skyve WiFi-bryteren (øverst til høyre på skjermen) fra venstre til høyre.
- $\rightarrow$  Tabletten søker etter tilgjengelige trådløse nettverk i nærheten og viser dem som en liste.
- D. Trykk på nettverket du ønsker å koble til.
- E. Skriv inn nettverksnøkkelen (passord) om nødvendig.
- F. Trykk "Koble til".

Tabletten kobler til det valgte nettverket.

 $\rightarrow$  Nettleseren er en app som finnes i Applikasjonsmenyen.

Trykk på ikonet for å åpne nettleseren. For å skrive inn en internettadresse (URL), trykk på søkefeltet. Laste ned og installere apper via Google Play™

Du må være koblet til internett for å kunne laste ned apper. Du trenger også en Google™-konto.

#### 4.6 Tilbakestilling

Hvis tabletten "fryser" og ikke lenger svarer, kan du holde inne av/på-knappen i 5 sekunder for å starte enheten på nytt.

Hvis tabletten fortsatt ikke svarer, må du utføre en fabrikktilbakestilling. Bruk en passende gjenstand (f.eks. en binders) til å trykke på RESET-knappen for å tilbakestille enheten.

# 5. Slå av tabletten

#### 5.1 Hvilemodus

Kort trykk på av/på-knappen på enheten aktiverer hvilemodus. Trykk på den igjen raskt for å ta tabletten ut av hvilemodus.

5.2 Full avslutningA. Hold av/på-knappen inne i omtrent 2 sekunder. Et valgvindu vises.B. Trykk på "Slå av" i valgvinduet. Tabletten avsluttes og slås av.

5.3 Energisparing

Deaktiver WiFi-funksjonen når den ikke er i bruk. Reduser skjermlysstyrken under "Skjerm" → "Lysstyrke" i innstillingene. Aktiver hvilemodus eller slå av tabletten helt når den ikke er i bruk. Google, Android, Google Play, Google Chrome og andre merker er varemerker tilhørende Google LLC.

#### 6. Hjelp og mer informasjon

For mer informasjon og for å laste ned brukermanualen, gå til power.no.

Power International AS, Postboks Box 523, 1471 Lørenskog, Norge

Power Norge: https://www.power.no/kundeservice/ T: 21 00 40 00

Expert Danmark: https://www.expert.dk/kundeservice/ T: 70 70 17 07

Power Danmark: https://www.power.dk/kundeservice/ T: 70 33 80 80

Punkt 1 Danmark: https://www.punkt1.dk/kundeservice/ T: 70 70 17 07

Power Finland: https://www.power.fi/tuki/asiakaspalvelu/ T: 0305 0305

Power Sverige: https://www.power.se/kundservice/ T: 08 517 66 000

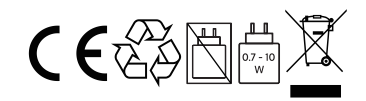

# 1. Aloittaa

- Lue tämä opas huolellisesti ennen laitteen käyttöä
- Kaikki tämän asiakirjan kuvat ja piirrokset ovat vain viitteellisiä. Varsinainen tuote voi vaihdella.

# 2. Laitteen yleiskatsaus

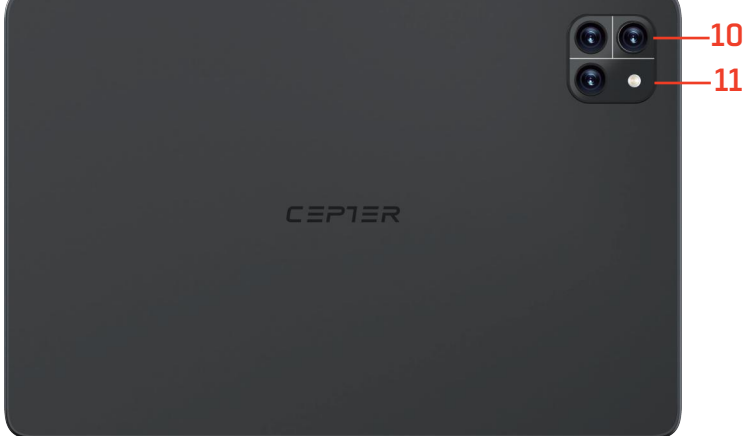

- 1) Virtapainike
- 2) Kaiutin
- 3) Näyttö kosketuspaneelilla
- 4) Äänenvoimakkuuden +/- näppäin
- 5) Etukamera
- 6) Audio-portti

- 7) TF-korttipaikka
- 8) Type-C-portti
- 9) Mikrofoni
- 10) Takakamera
- 11) Salamavalo
- 12) Nollaa

# 3. Laitteen valmistelu

#### 3.1 Korttien asentaminen

Asenna kortitAsenna kortit kuvan osoittamalla tavalla.

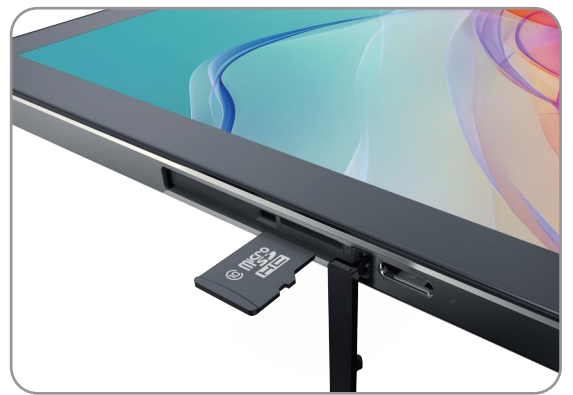

• Sammuta laite ennen kortin asettamista tai poistamista.

#### 3.2 Laitteen lataaminen

Yhdistä laitteesi pistorasiaan käyttämällä USB-kaapelia ja virtamuunninta.

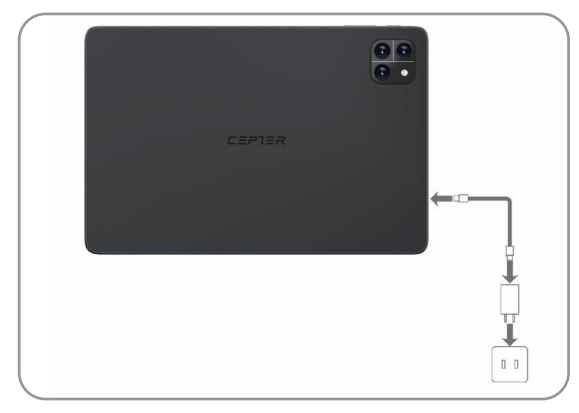

#### 3.3 Käynnistys

Pidä virtapainiketta painettuna, kunnes Cepter-logo tulee näkyviin.

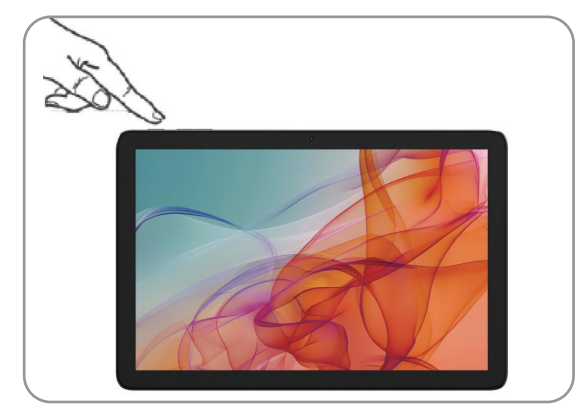

# 4. Pikaopas

#### 4.1 Pakkauksen sisältö

- 1) Tabletti × 1kpl
- 3) Muovinen tabletistatiivi × 1kpl

2) Type-C USB-kaapeli × 1kpl4) Pika-aloitusopas × 1kpl

4.2 Tekniset tiedot

 1) ROM 64GB, RAM 4GB
 2) UNISOC T606

 3) 5.0MP takakamera
 4) 2.0MP etukamera

 5) 10.1" IPS-näyttö 800×1280, G+G
 6) Langaton 802.11 b/g/n/ac, BT5.0

4.3 Tabletin käynnistäminen ensimmäistä kertaa

A. Paina käynnistyspainiketta noin 5 sekuntia. Tabletti käynnistyy, ja asennusohjelma tulee näyttöön.
B. Seuraa asennusohjelman ohjeita tabletin asetusten määrittämiseksi. Tabletti on valmis käyttöön, kun asennusohjelma on suoritettu loppuun. Tämä voi kestää muutaman minuutin. Älä sammuta tabletia tänä aikana!

C. Aseta salasana.

→ Jokaisella käynnistyksellä asennuksen jälkeen näkyy lukitusnäyttö. Vedä lukitusnäyttöä sormenpäällä alhaalta ylös ja kirjoita salasanasi avataksesi laitteen.

#### 4.4 Sovellusvalikko

Sovellusvalikko sisältää kaikki tabletisi tärkeät toiminnot. Täältä löydät kaikki tabletissa asennetut sovellukset ja widgetit.

4.5 WiFi:n aktivointi ja selaimen avaaminen

A. Avaa Asetukset.

B. Asetuksissa, napauta "Verkko ja internet"  $\rightarrow$  "Wi-Fi".

C. Käytä sormenpäätä siirtämään WiFi-kytkin (näytön oikeassa yläkulmassa) vasemmalta oikealle.

 $\rightarrow$  Tabletti etsii lähellä olevat langattomat verkat ja näyttää ne luettelona.

- D. Napauta haluamaasi verkkoa.
- E. Anna verkkoavain (salasana) tarvittaessa.

F. Napauta "Yhdistä".

Tabletti yhdistää valittuun verkkoon.

 $\rightarrow$  Selain on sovellus, joka löytyy Sovellusvalikosta.

Napauta kuvaketta avataksesi selaimen. Kirjoita verkkosoite (URL) hakukenttään.

Sovellusten lataaminen ja asentaminen Google Play™:n kautta

Sinun on oltava yhteydessä internetiin ladataksesi sovelluksia. Tarvitset myös Google™-tilin.

#### 4.6 Nollaus

Jos tabletti "jäätyy" eikä enää vastaa, voit painaa käynnistyspainiketta 5 sekunnin ajan laitteen uudelleenkäynnistämiseksi.

Jos tabletti ei vieläkään vastaa, on suoritettava tehdasasetusten palautus. Käytä sopivaa esinettä (esim. paperiliitin) painamaan RESET-painiketta laitteen nollaamiseksi.

#### 5. Tabletin sammuttaminen

#### 5.1 Lepotila

Lyhyt painallus laitteen käynnistyspainikkeella aktivoi lepotilan. Paina sitä uudelleen nopeasti poistaaksesi tabletin lepotilasta.

#### 5.2 Sammuttaminen

A. Paina käynnistyspainiketta noin 2 sekuntia. Valintaikkuna avautuu.

B. Napauta "Sammuta" valintaikkunassa. Tabletti sammuu ja sammuu.

#### 5.3 Energiansäästö

Poista WiFi käytöstä, kun sitä ei käytetä.

Vähennä näytön kirkkautta kohdassa "Näyttö" ightarrow "Kirkkaus" asetuksissa.

Aktivoi lepotila tai sammuta tabletti kokonaan, kun sitä ei käytetä.

Google, Android, Google Play, Google Chrome ja muut tuotemerkit ovat Google LLC:n tavaramerkkejä.

## 6. Apua ja lisätietoja

Lisätietoja ja käyttöoppaan lataamiseksi voitit power.no-sivustolle.

Power International AS, PO Box 523, 1471 Lørenskog, Norway

Power Norjassa: https://www.power.no/kundeservice/ P: 21 00 40 00

Expert Tanskassa: https://www.expert.dk/kundeservice/ P: 70 70 17 07

Power Tanskassa: https://www.power.dk/kundeservice/ P: 70 33 80 80

Punkt 1 Tanskassa: https://www.punkt1.dk/kundeservice/ P: 70 70 17 07

Power Suomessa: https://www.power.fi/tuki/asiakaspalvelu/ P: 0305 0305

Power Ruotsissa: https://www.power.se/kundservice/ P: 08 517 66 000

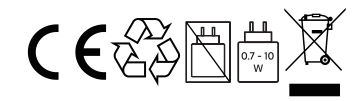

# 1. Kom godt i gang

• Læs denne vejledning omhyggeligt, før du bruger din enhed.

• Alle billeder og illustrationer i dette dokument er kun til din reference. Det faktiske produkt kan variere.

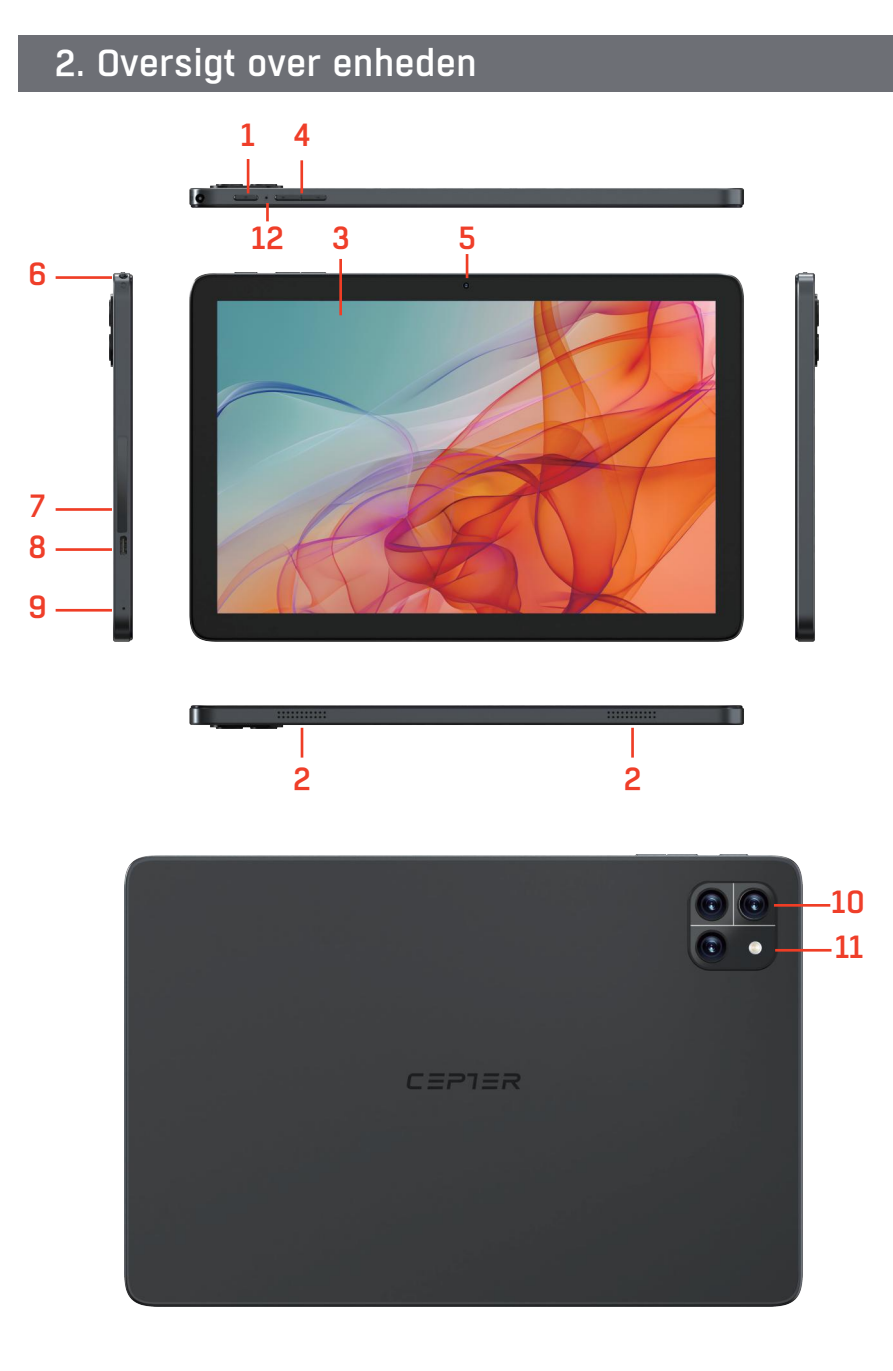

- 1) Tænd/sluk-knap
- 2) Højttaler
- 3) Touchskærml
- 4) Lydstyrkeknap +/-
- 5) Kamera på forsiden
- 6) Lydport

- 7) Stik til TF-kort
- 8) Type-C port
- 9) Mikrofon
- 10) Kamera på bagsiden
- 11) Flashlys
- 12) Nulstil

# 3. Klargøring af din enhed

#### 3.1 installere kort

Installer kortene som vist på figuren.

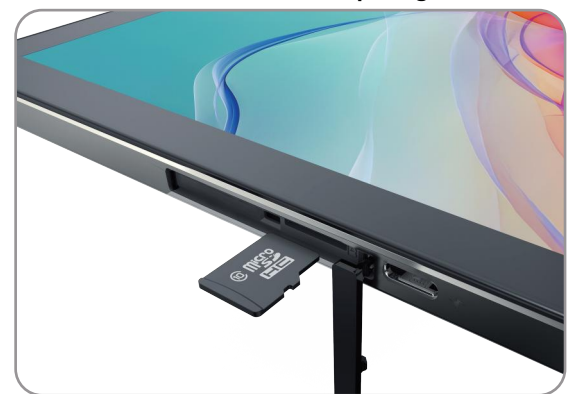

• Sluk for enheden, før du indsætter eller fjerner et kort.

#### 3.2 Opladning af din enhed

Tilslut din enhed til en stikkontakt ved hjælp af USB-kablet og strømadapteren.

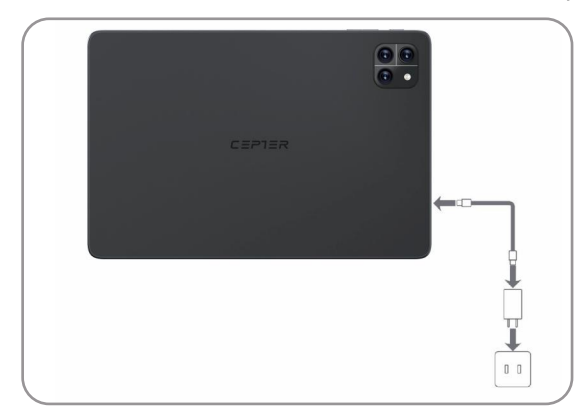

#### 3.3 Tænd

Tryk og hold tænd/sluk-knappen nede, indtil Cepter-logoet vises.

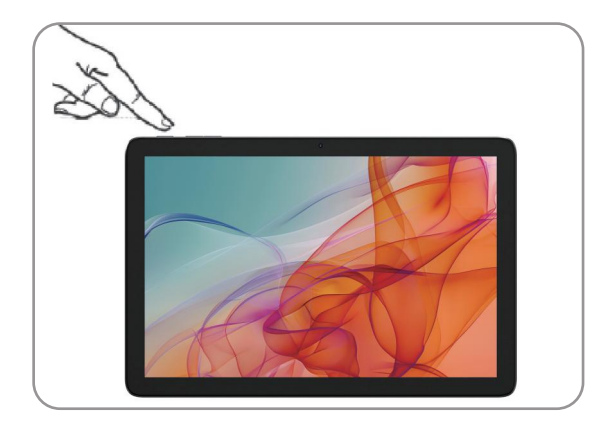

# 4. Hurtigvejledning

#### 4.1 Indhold i pakken

- 1) Tablet × 1stk
- 3) Plaststativ til tablet × 1stk

2) Type-C USB-kabel × 1stk4) Hurtigstartguide × 1stk

DK

4.2 Specifikationer

1) ROM 64GB, RAM 4GB 2) UNISOC T606

3) 5.0MP bagkamera

5) 10.1" IPS-skærm 800×1280, G+G

4) 2.0MP frontkamera

6) Trådløs 802.11 b/g/n/ac, BT5.0

4.3 Tænd tabletten for første gang

A. Hold tænd/sluk-knappen inde i cirka 5 sekunder. Tabletten vil starte, og opsætningsguiden vil blive vist på skærmen.

B. Følg instruktionerne i opsætningsguiden for at konfigurere din tablet. Tabletten vil være klar, når du har gennemført guiden. Dette kan tage et par minutter. Sluk ikke tabletten i denne periode!
C. Opsæt en adgangskode.

 $\rightarrow$  Ved hver opstart efter opsætning vil låseskærmen vises. Træk låseskærmen opad fra bund til top med fingerspidsen og indtast din adgangskode for at låse op.

#### 4.4 Applikationsmenuen

TApplikationsmenuen indeholder alle de vigtige funktioner på din tablet. Her kan du finde alle de applikationer og widgets, der er installeret på din tablet.

4.5 Aktivering af WiFi og åbning af browseren

A. Åbn Indstillinger.

B. I Indstillinger, tryk på "Netværk og internet"  $\rightarrow$  "Wi-Fi".

C. Brug fingerspidsen til at flytte WiFi-slideren (øverst i højre hjørne af skærmen) fra venstre til højre.

- $\rightarrow$  Tabletten søger efter tilgængelige trådløse netværk i nærheden og viser dem som en liste.
- D. Tryk på det netværk, du ønsker at forbinde til.
- E. Indtast netværksnøglen (adgangskode), hvis nødvendigt.

F. Tryk "Forbind".

Tabletten opretter forbindelse til det valgte netværk.

ightarrow Browseren er en app, der findes i Applikationsmenuen.

Tryk på ikonet for at åbne browseren. For at indtaste en internetadresse (URL), tryk på søgefeltet. Download og installation af apps via Google Play™

Du skal være forbundet til internettet for at kunne downloade apps. Du skal også have en Google™-konto.

#### 4.6 Nulstilling

IHvis tabletten "fryser" og ikke længere reagerer, kan du holde tænd/sluk-knappen nede i 5 sekunder for at genstarte enheden.

Hvis tabletten stadig ikke reagerer, er en fabriksnulstilling nødvendig. Brug en passende genstand (f.eks. en paperclip) til at trykke på RESET-knappen for at nulstille enheden.

## 5. Slukning af tabletten

#### 5.1 Standby-tilstand

Et kort tryk på tænd/sluk-knappen på enheden aktiverer standby-tilstand. Tryk på den igen hurtigt for at tage tabletten ud af standby-tilstand.

#### 5.2 Fuldt afslutning

A. Hold tænd/sluk-knappen inde i cirka 2 sekunder. En valgmulighedsmenu vises.

B. Tryk på "Sluk" i valgmenuen. Tabletten lukker ned og slukker.

#### 5.3 Energibesparelse

Deaktiver WiFi-funktionen, når den ikke er i brug. Reducer skærmlysstyrken under "Skærm" → "Lysstyrke" i indstillingerne. Aktiver standby-tilstand eller sluk tabletten helt, når den ikke bruges. Google, Android, Google Play, Google Chrome og andre mærker er varemærker tilhørende Google LLC.

#### 6. Hjælp og yderligere information

For mere information og for at downloade brugermanualen, gå til power.no.

Power International AS, PO Box 523, 1471 Lørenskog, Norway

Power Norge: https://www.power.no/kundeservice/ T: 21 00 40 00

Expert Danmark: https://www.expert.dk/kundeservice/ T: 70 70 17 07

Power Danmark: https://www.power.dk/kundeservice/ T: 70 33 80 80

Punkt 1 Danmark: https://www.punkt1.dk/kundeservice/ T: 70 70 17 07

Power Finland: https://www.power.fi/tuki/asiakaspalvelu/ T: 0305 0305

Power Sverige: https://www.power.se/kundservice/ T: 08 517 66 000

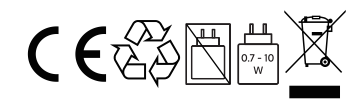

# 1. Kom igång

• Läs den här guiden noggrant innan du använder din enhet.

• Alla bilder och illustrationer i detta dokument är endast för din referens. Den faktiska produkten kan variera.

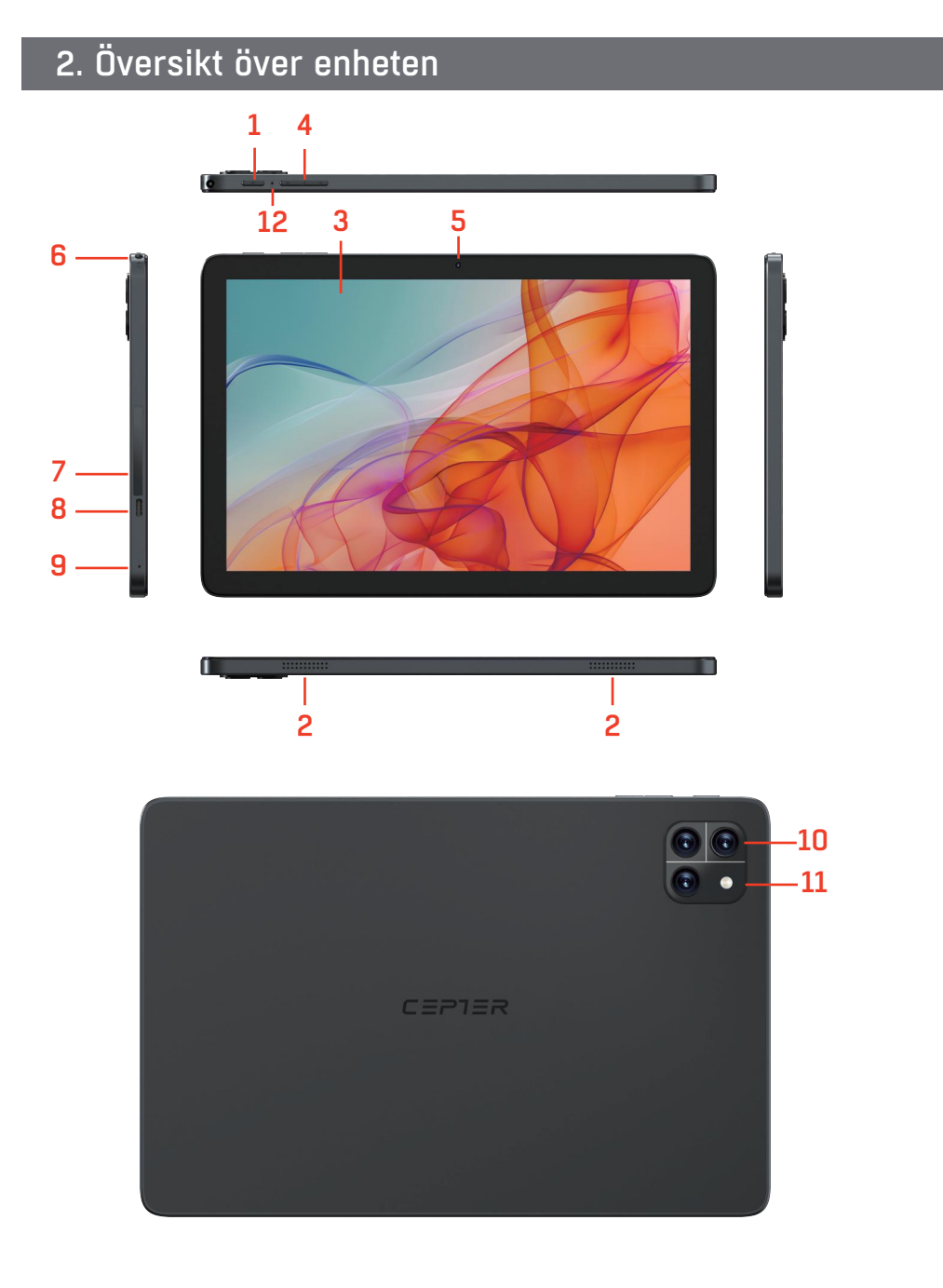

- 1) Strömbrytare
- 2) Högtalare
- 3) Pekskärm
- 4) Volym +/-
- 5) Främre kamera
- 6) Ljuduttag

- 7) TF-kortplats
- 8) Type-C port
- 9) Mikrofon
- 10) Bakre kamera
- 11) Blixt
- 12) Återställa

# 3. Förbereder din enhet

#### 3.1 Installera kort

Installera korten enligt bilden.

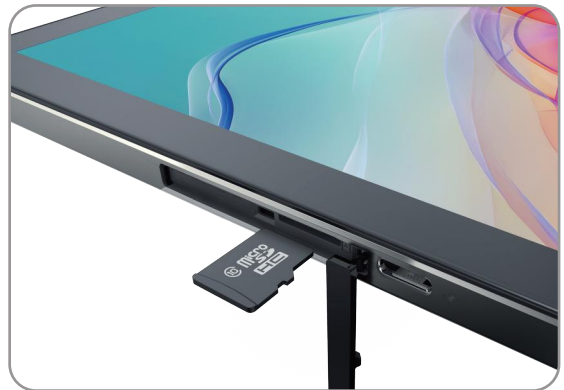

• Stäng av enheten innan du sätter i eller tar ut ett kort.

#### 3.2 Ladda din enhet

Anslut din enhet till ett eluttag med hjälp av USB-kabeln och nätadaptern.

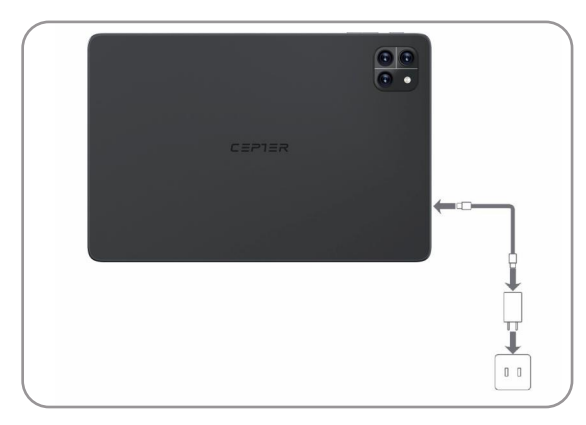

# 3.3 Stå på

Tryck och håll ned strömknappen tills Cepter-logotypen visas.

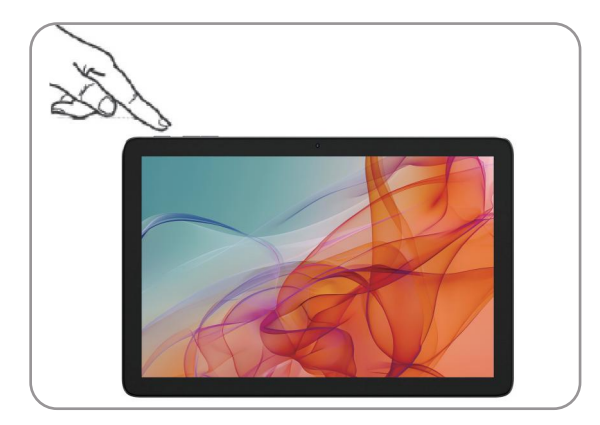

# 4. Snabbguide

#### 4.1 Förpackningens innehåll

- 1) Surfplatta × 1st
- 3) Plastställ för surfplatta × 1st

2) Type-C USB-kabel × 1st4) Snabbstartsguide × 1st

4.2 Specifikationer

1) ROM 64GB, RAM 4GB 2) UNISOC T606

3) 5.0MP bakre kamera 4) 2.0MP främre kamera

5) 10.1" IPS-skärm 800×1280, G+G 6) Trådlös 802

6) Trådlös 802.11 b/g/n/ac, BT5.0

4.3 Starta surfplattan för första gången

A. Håll in på/av-knappen i cirka 5 sekunder. Surfplattan startar och installationsguiden visas på skärmen.

B. Följ anvisningarna i installationsguiden för att ställa in din surfplatta. Surfplattan kommer att vara konfigurerad när du slutfört guiden. Detta kan ta några minuter. Stäng inte av surfplattan under denna tid!

C. Skapa ett lösenord.

 $\rightarrow$  Vid varje uppstart efter installation kommer låsskärmen att visas. Dra upp låsskärmen från botten till topp med fingertoppen och ange ditt lösenord för att låsa upp.

#### 4.4 Applikationsmenyn

Applikationsmenyn innehåller alla viktiga funktioner på din surfplatta. Här hittar du alla applikationer och widgets som är installerade på din surfplatta.

4.5 Aktivera WiFi och öppna webbläsaren

A. Öppna Inställningar.

B. I Inställningar, tryck på "Nätverk och internet"  $\rightarrow$  "Wi-Fi".

C. Använd fingertoppen för att flytta WiFi-reglaget (längst upp till höger på skärmen) från vänster till höger.

ightarrow Surfplattan söker efter tillgängliga trådlösa nätverk i närheten och visar dem som en lista.

- D. Tryck på det nätverk du vill ansluta till.
- E. Ange nätverksnyckeln (lösenord) om så krävs.

F. Tryck "Anslut".

Surfplattan ansluter till det valda nätverket.

 $\rightarrow$  Webbläsaren är en app som finns i Applikationsmenyn.

Tryck på ikonet för att öppna webbläsaren. För att ange en webbadress (URL), tryck på sökfältet.

Ladda ner och installera appar via Google Play™

Du måste vara ansluten till internet för att kunna ladda ner appar. Du behöver också ett Google™-konto. 4.6 Återställning

Om surfplattan "fryser" och inte längre svarar, kan du hålla in på/av-knappen i 5 sekunder för att starta om enheten.

Om surfplattan fortfarande inte svarar krävs en fabriksåterställning. Använd ett lämpligt föremål (t.ex. en gem) för att trycka på RESET-knappen och återställa enheten.

#### 5. Stänga av surfplattan

#### 5.1 Viloläge

Ett kort tryck på på/av-knappen på enheten aktiverar viloläge. Tryck på den igen snabbt för att ta surfplattan ur viloläge.

#### 5.2 Avstängning

A. Håll in på/av-knappen i ungefär 2 sekunder. En valruta visas.

B. Tryck på "Stäng av" i valrutan. Surfplattan stängs av och slås ner.

#### 5.3 Energibesparing

Inaktiver WiFi-funktionen när den inte används.

Minska skärmens ljusstyrka under "Skärm"  $\rightarrow$  "Ljusstyrka" i inställningarna.

Aktivera viloläge eller stäng av surfplattan helt när den inte används.

Google, Android, Google Play, Google Chrome och andra varumärken är varumärken som tillhör Google LLC.

#### 6. Hjälp och mer information

För mer information och för att ladda ner användarhandboken, gå till power.no.

Power International AS, PO Box 523, N-1471 Lørenskog, Norge

Power Norge: https://www.power.no/kundeservice/ T: 21 00 40 00

Expert Danmark: https://www.expert.dk/kundeservice/ T: 70 70 17 07

Power Danmark: https://www.power.dk/kundeservice/ T: 70 33 80 80

Punkt 1 Danmark: https://www.punkt1.dk/kundeservice/ T: 70 70 17 07

Power Finland: https://www.power.fi/tuki/asiakaspalvelu/ T: 0305 0305

Power Sverige: https://www.power.se/kundservice/ T: 08 517 66 000

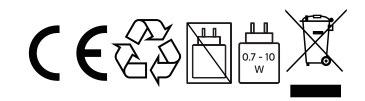

# CEPIER

www.ceptertech.com